## 如何將 PC 上編譯好的可執行檔放到開發板上執行呢?

使用 SoC 系列的 FPGA 開發板, 啟動 Linux 系統並進行開發或測試時,將 PC 編譯好的可執行檔複製到開發板的 SD 卡 Linux 系統中再執行,這是很常見的流程。那麼該如何將編譯好的可行執行檔複製到開發板的 SD 卡中呢?今天,以 DE10-Standard 開發板為例整理了三種可行方法。

說明:

- 1. 全文以友晶官網上的 DE10-Standard Linux Console 映像檔 為 Linux 啟動系統;
- 2. 為分辨可執行檔是否成功複製·三種方法中編譯好的可執行檔分別命令為 my\_first\_hps\_1, my\_first\_hps\_2, my\_first\_hps\_3。

## 方法一:使用網路自動獲取 IP,用 scp 命令進行複製

1-1. 將 PC 和 DE10-Standard 開發板通過 RJ45 網線連接到同一個路由器上,使其在同一個區域網中, 如下圖:

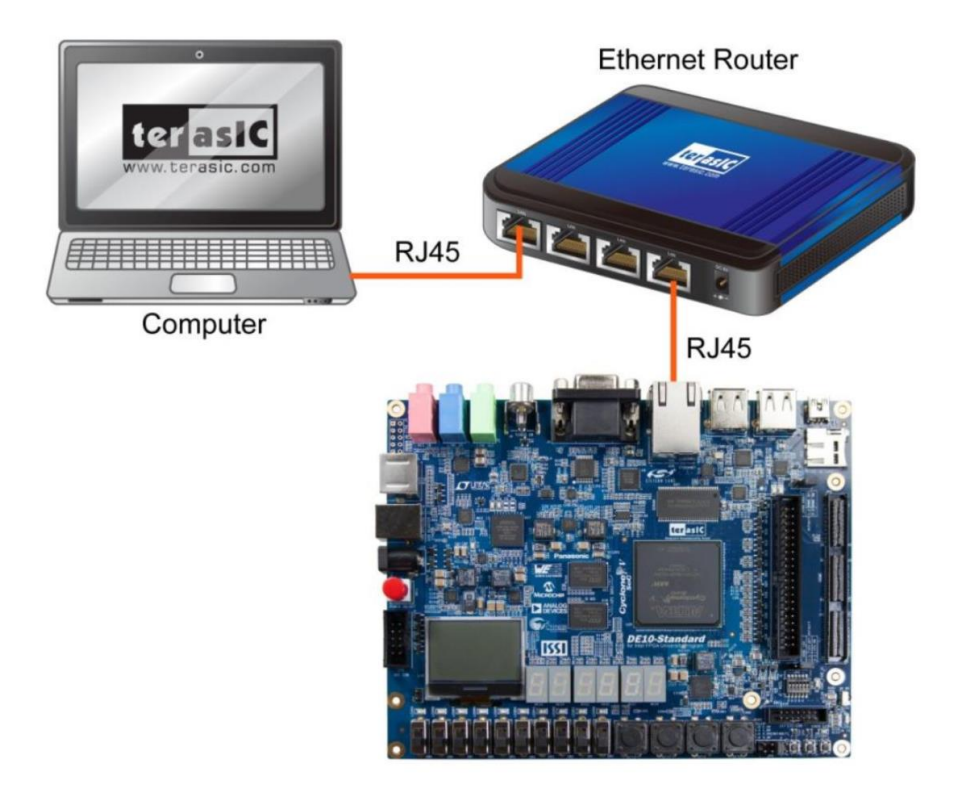

Copyright © Terasic Inc.

1-2. 使用 root 登錄 Linux 系統, 並輸入 udhcpc 命令從 DHCP 伺服器自動獲取 IP;

| Putty —                                                            | $\times$ |
|--------------------------------------------------------------------|----------|
| ,,    ,,,,                                                         | ^        |
| _  '  ' '                                                          |          |
| '      '                                                           |          |
| ''''', [''''''''-'-'-'-'-'-'-'                                     |          |
| -'                                                                 |          |
| 11                                                                 |          |
|                                                                    |          |
| The Angstrom Distribution socfpga ttyS0                            |          |
|                                                                    |          |
| Angstrom v2014.12 - Kernel                                         |          |
| socfora login: root                                                |          |
| Last login: Wed Apr 27 07:52:15 HTC 2016 on ttyS0                  |          |
| Starting system message bus: dbus.                                 |          |
| root@socfpga:~# ls                                                 |          |
| bt test bt test.c expand rootfs.sh installBlueZ.run mt7601u.ko     |          |
| root@socfpga:~# udhcpc                                             |          |
| udhcpc (v1.22.1) started                                           |          |
| run-parts: /etc/udhcpc.d/00avahi-autoipd exited with code 1        |          |
| <pre>[ 53.364300] eth0: device MAC address 12:ed:67:ae:65:2f</pre> | ~        |

1-3. 使用 ifconfig 命令查詢 DE10-Standard 獲取到的 IP 地址,為 "192.168.21.144";

| CON     | 15 - PuTTY —                                                     | $\times$ |
|---------|------------------------------------------------------------------|----------|
| /etc/ud | hcpc.d/50default: Adding DNS 192.168.21.1                        |          |
| letc/nd | hcpc_d/50default: Adding DNS 192.168.21.1                        |          |
| root@so | cfpga:~# ifconfig                                                |          |
| ernu    | Link encap:Etnernet HWaddr 12:ed:67:ae:65:2f                     |          |
|         | inet addr:192.168.21.144 Bcast:192.168.21.255 Mask:255.255.255.0 |          |
|         | inet6 addr: fe80::10ed:6/ff:feae:652f/64 Scope:Link              |          |
|         | UP BROADCAST RUNNING MULTICAST MTU:1500 Metric:1                 |          |
|         | RX packets:583 errors:0 dropped:0 overruns:0 frame:0             |          |
|         | TX packets:206 errors:0 dropped:0 overruns:0 carrier:0           |          |
|         | collisions:0 txqueuelen:1000                                     |          |
|         | RX bytes:45457 (44.3 KiB) TX bytes:21930 (21.4 KiB)              |          |
|         | Interrupt:27 Base address:0xc000                                 |          |
| 10      | Link encap:Local Loopback                                        |          |
|         | inet addr:127.0.0.1 Mask:255.0.0.0                               |          |
|         | inet6 addr: ::1/128 Scope:Host                                   |          |
|         | UP LOOPBACK RUNNING MTU:65536 Metric:1                           |          |
|         | RX packets:341 errors:0 dropped:0 overruns:0 frame:0             |          |
|         | TX packets:341 errors:0 dropped:0 overruns:0 carrier:0           |          |
|         | collisions:0 txqueuelen:1                                        |          |

Copyright © Terasic Inc.

- 1-4. 此時,便可以使用 scp 命令將 "my\_first\_hps\_1" 可執行檔複製到 SD 卡中。打開 Intel SoC EDS command shell 視窗,使用 cd 命令進入 "my\_first\_hps\_1" 的路徑,然後輸入 scp my\_first\_hps\_1 root@192.168.21.144:/home/root 命令,將檔案複製到 SD 卡 "/home/root" 路徑下。
- 注意, 彈出 Are you sure you want to continued connecting (yes/no)?命令後輸入 yes 並按下 enter 鍵;

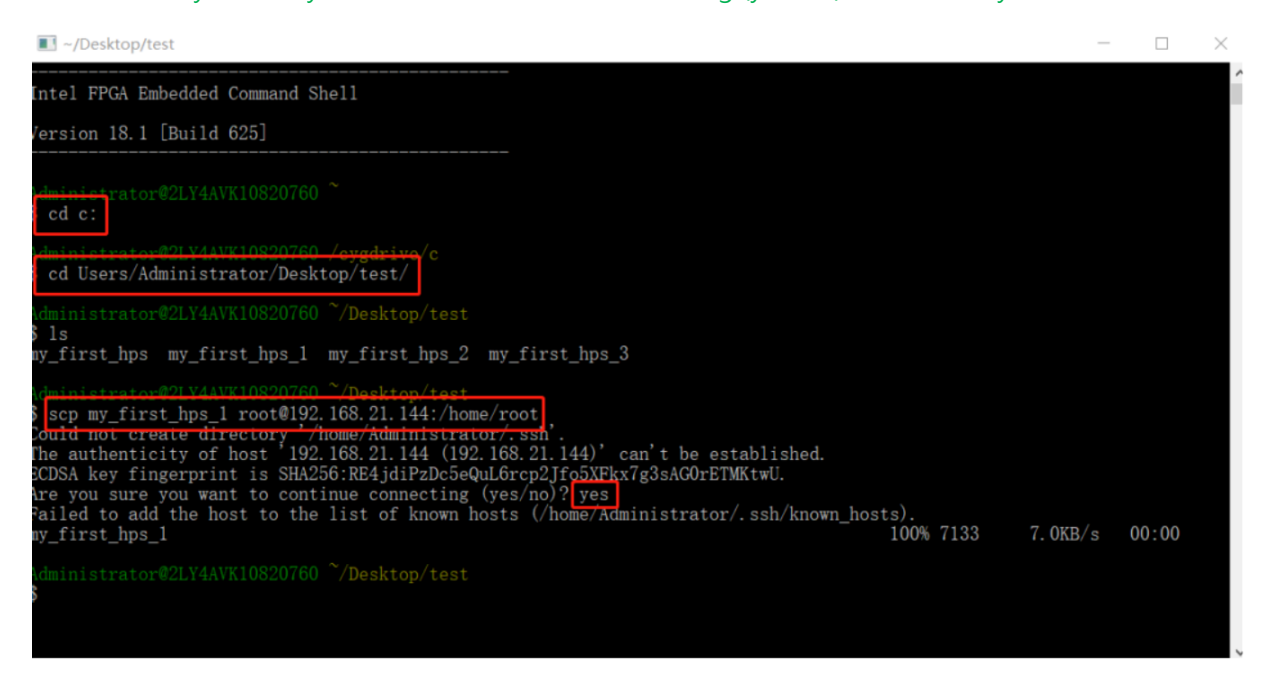

1-5. 完成複製之後,在 putty 終端輸入 ls 命令,就可以看到 "my\_first\_hps\_1" 檔已經被成功複製進 來。

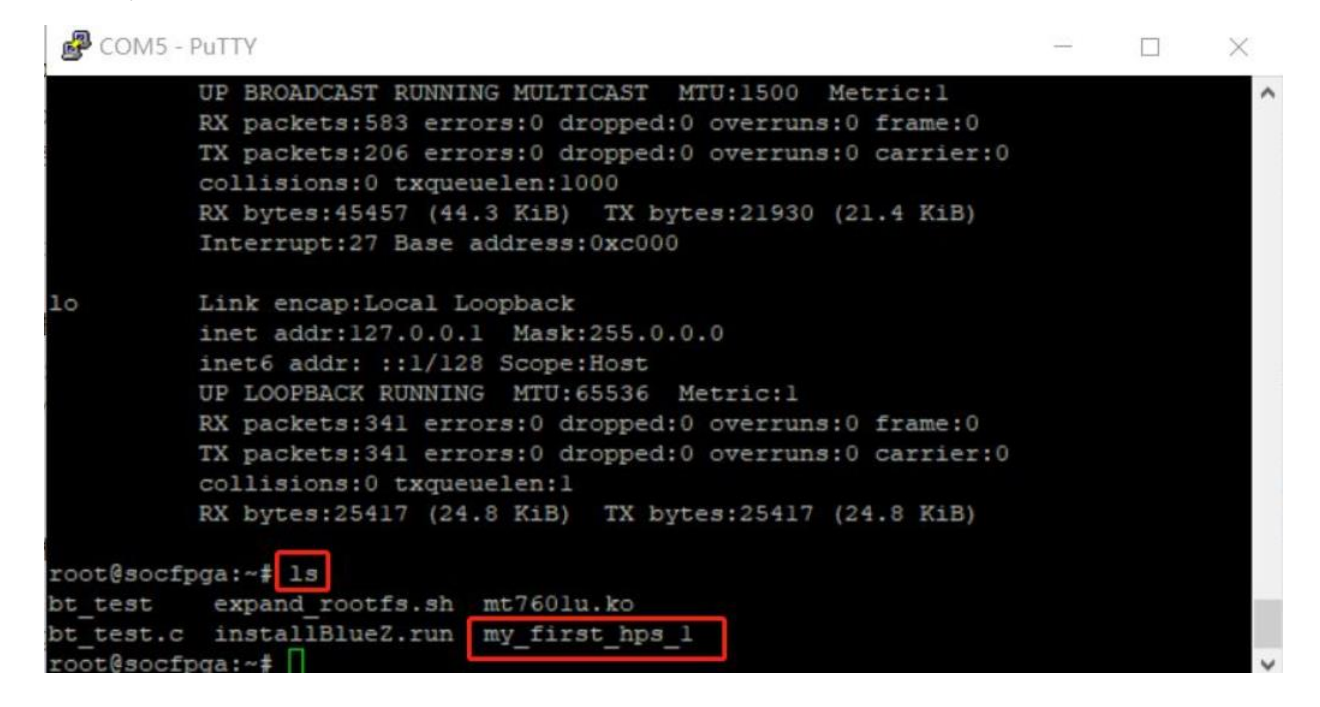

## 方法二:網路線連接開發板和電腦,用 scp 命令進行複製

- 2-1. 用網路線將 PC 和 DE10-Standard 開發板連接起來;
- 2-2. 使用 root 登錄 Linux 系統,並使用命令 ifconfig eth0 192.168.21.144 netmask 255.255.255.0 將開 發板的 IP 手動設置為 192.168.21.144(這裡 IP 可以自由設置,但是要保證跟 PC 的 IP 在同一個網 域);

| Putty COM5 - Putty                                                         | —      |       | $\times$ |
|----------------------------------------------------------------------------|--------|-------|----------|
| [ OK ] Started Update UTMP about System Runlevel Changes.                  |        |       | ^        |
| 0                                                                          |        |       |          |
| 00                                                                         |        |       |          |
| [ ] [,,] [ _ ,,,                                                           |        |       |          |
|                                                                            |        |       |          |
| ···-·-·-·                                                                  |        |       |          |
|                                                                            |        |       |          |
| ·                                                                          |        |       |          |
| The Angstrom Distribution socfpga ttyS0                                    |        |       |          |
| Angstrom v2014.12 - Kernel                                                 |        |       |          |
| socfpga login: root                                                        |        |       |          |
| Last login: Wed Apr 27 07:46:10 UTC 2016 on ttyS0                          |        |       |          |
| Starting system message bus: dbus.                                         |        |       |          |
| coot@socfpga:~# ifconfig eth0 192.168.21.144 netmask 255.255.255.0         |        |       |          |
| [ 39.274268] eth0: device MAC address 06:57:52:4c:4d:13                    |        |       |          |
| <pre>[ 39.366552] IPv6: ADDRCONF(NETDEV_UP): eth0: link is not ready</pre> |        |       |          |
| root@socfpga:~# [ 44.354736] socfpga-dwmac ff702000.ethernet eth           | 0: Lir | nk is | Up       |
| - 1Gbps/Full - flow control rx/tx                                          |        |       |          |
| [ 44.363818] IPv6: ADDRCONF(NETDEV_CHANGE): eth0: link becomes r           | eady   |       |          |
|                                                                            |        |       | ~        |

2-3. 然後,用 ifconfig 命令查看開發板的 IP 是否設置成功;

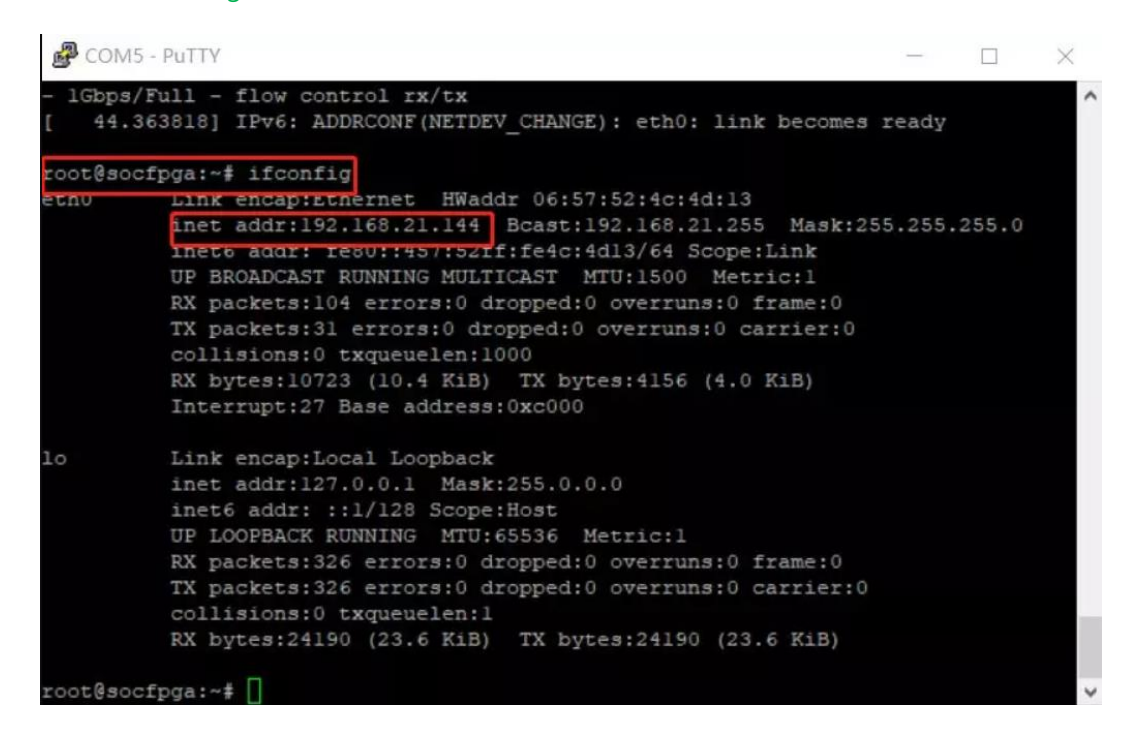

2-4. 打開 PC 的控制台 → 網路和網際網路 → 乙太網路 → 網路和共用中心 → 乙太網路 → 內容 → 網際網路通訊協定版本 4 (TCP/IPv4) · 設置 PC 的 IP · 如下圖。

(注意:這裡設置的 IP 需要保證和第二步設置的開發板的 IP 在同一個區域網路·預設閘道器和 DNS 可以不用設置);

| 💐 網路和共用中心                               |                                                                                                    |                                                 |                                    |
|-----------------------------------------|----------------------------------------------------------------------------------------------------|-------------------------------------------------|------------------------------------|
| ← → ∨ ↑ 💐 > 控                           | 制台 > 所有控制台項目 > 網路和共用中心                                                                                                    |                                                 |                                    |
| 📱 乙太網路 狀態                               | 📱 乙太網路 內容                                                                                                    |                                                 |                                    |
| 一般                                      | 網路功能 共用                                                                                                    | 網際網路通訊協定第 4 版 (TCP/IPv4) - 內容                   | S X                                |
| 連線<br>IPv4 連線能力:                        | 連線方式:<br>🚽 Realtek PCIe GBE Family Controller                                                                             | 一般<br>如果您的網路支援這項功能,您可以取得<br>前問網路系統管理員正確的 IP 設定。 | 号自動指派的 IP 設定。否則,您必須                |
| 煤體狀態:<br>連線時間:<br>速度:                   | 這個連線使用下列項目(O):<br>☑ 聲 Client for Microsoft Networks                                                                       | ○ 自動取得 IP 位址(O) ④ 使用下列的 IP 位址(S):               |                                    |
| 詳細資料(E)                                 | <ul> <li>☑ 望 File and Printer Sharing for Microsoft</li> <li>☑ 望 QoS 封包排程器</li> <li>☑ 』 網際網路通訊協定第4版 (TCP/IPv4)</li> </ul> | N IP 位址(I):<br>子網路遮置(U):                        | 192.168.21.110       255.255.255.0 |
| 活動 ———————————————————————————————————— | □ _ Microsoft Network Adapter 多工器通言<br>□ _ Microsoft LLDP 通訊協定驅動程式<br>□ _ 網際網路通訊協定第 6 版 (TCP/IPv6)                        | R 預設闌道(D):<br>○ 自動取得 DNS 伺服器位址(B)               | · · ·                              |
| E<br>                                   | ★ (N) 解除安装(U)                                                                                                    |                                                 | · · ·                              |
| ♥內容(P)                                  | 1日24<br>傳動控制通訊協定/網際網路通訊協定 (TCP/II<br>網路通訊協定,提供不同網路之間的通訊能力                                                                 | p) 其他 DNS 伺服器(A):                               | · · ·                              |
|                                         |                                                                                                    |                                                 | 理暗(∨)<br>確定 取消                     |

2-5. 進入電腦的 cmd 命令提示字元視窗,用 ipconfig/all 命令查看 IP 位址是否設置正確; 並使用 ping 192.168.21.144 命令來查看網路是否連通;

| ou 管理员:命令提示符                                                                                                    | _             |        | $\times$ |
|----------------------------------------------------------------------------------------------------|---------------|--------|----------|
| Microsoft Windows [版本 10.0.18362.418]<br>(c) 2019 Microsoft Corporation。保留所有权利。                                                                                                  |               |        | ^        |
| C:\Users\Administrator\ipconfig/all                                                                                                    |               |        |          |
| Windows IP 配置                                                                                                    |               |        |          |
| 主机名 2LY4AVK10820760<br>主 DNS 后缀 混<br>节点类型 混合<br>IP 路由己启用 否<br>WINS 代理己启用                                                                                                    |               |        |          |
| 以太网适配器 以太网:                                                                                                    |               |        |          |
| 连接特定的 DNS 后缀 :<br>描述 : Realtek PCIe GbE Family Cont<br>物理地址                                                                                                    | roller<br>育选) |        |          |
| DHCPv6 IAID : 55097934<br>DHCPv6 客户端 DUID : 00-01-00-01-25-14-C3-69-48-B<br>DNS 服务器 : fec0:0:0:ffff::1%1<br>fec0:0:0:0:ffff::2%1<br>fec0:0:0:ffff::3%1<br>TCPIP 上的 NetBIOS : 已启用 | A-4E-50       | -9A-D5 | ~        |

- 2-6. IP 設置完成後,便可以使用 scp 命令將 "my\_first\_hps\_2" 可執行檔複製到 SD 卡中。打開 Intel SoC EDS command shell 視窗,使用 cd 命令進入 "my\_first\_hps\_2" 的路徑,然後輸入 scp my\_first\_hps\_2 root@192.168.21.144:/home/root 命令,將檔案複製到 SD 卡 "/home/root" 路 徑下。
- 注意, 彈出 Are you sure you want to continued connecting (yes/no)?命令後輸入 yes 並按下 enter 鍵;

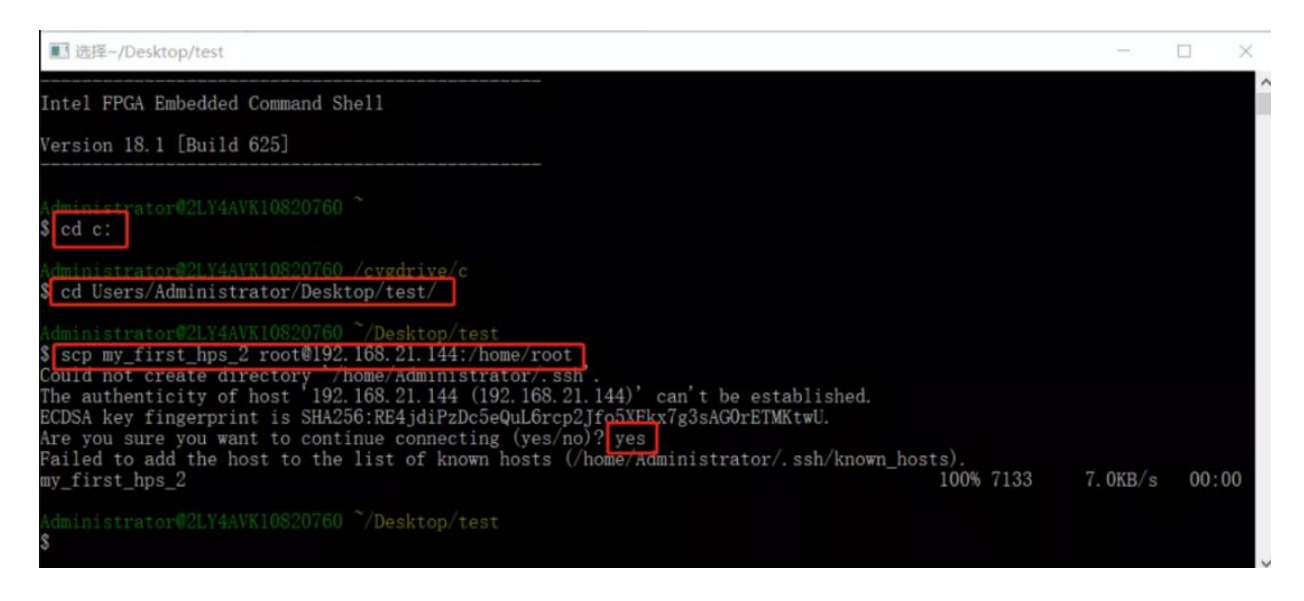

2-7. 完成複製之後,在 putty 終端輸入 Is 命令,就可以看到 "my\_first\_hps\_2" 檔已經被成功複製進來。

| P COM5 -                                         | PuTTY                                                                                                    |       |       | $\times$ |
|--------------------------------------------------|----------------------------------------------------------------------------------------------------|-------|-------|----------|
| root@socfp                                       | oga:~# ifconfig                                                                                                    |       |       | ~        |
| ethO                                             | Link encap:Ethernet HWaddr 06:57:52:4c:4d:13<br>inet addr:192.168.21.144 Bcast:192.168.21.255 Mask:255<br>inet6 addr: fe80::457:52ff:fe4c:4d13/64 Scope:Link<br>UP BROADCAST RUNNING MULTICAST MTU:1500 Metric:1<br>RX packets:104 errors:0 dropped:0 overruns:0 frame:0<br>TX packets:31 errors:0 dropped:0 overruns:0 carrier:0<br>collisions:0 txqueuelen:1000<br>RX bytes:10723 (10.4 KiB) TX bytes:4156 (4.0 KiB)<br>Interrupt:27 Base address:0xc000 | .255. | 255.0 |          |
| 10                                               | Link encap:Local Loopback<br>inet addr:127.0.0.1 Mask:255.0.0.0<br>inet6 addr: ::1/128 Scope:Host<br>UP LOOPBACK RUNNING MTU:65536 Metric:1<br>RX packets:326 errors:0 dropped:0 overruns:0 frame:0<br>TX packets:326 errors:0 dropped:0 overruns:0 carrier:0<br>collisions:0 txqueuelen:1<br>RX bytes:24190 (23.6 KiB) TX bytes:24190 (23.6 KiB)                                                                                                    |       |       |          |
| root@socfy<br>bt_test<br>bt_test.c<br>root@socfy | pga:~#ls<br>expand_rootfs.sh mt760lu.ko my_first_hps_2<br>installBlueZ.run my_first_hps_1<br>pga:~#[]                                                                                                    |       |       | ~        |

## 方法三:用隨身碟進行複製

- 3-1. 首先將 my\_first\_hps 從 PC 複製到隨身碟, 把隨身碟插到開發板的 USB1/USB2 介面 (這裡選擇的 是 USB2 介面 );
- 3-2. 使用 root 登錄 Linux 系統,用 cat /proc/partitions 命令來查看開發板上的硬碟資訊;

| P COM5   | - PuTTY  |             |                                       |  | $\times$ |
|----------|----------|-------------|---------------------------------------|--|----------|
| <br>     | <br> !!- | <br> <br>-' | '      '        <br>-''''-'' ''-'-'-' |  | ^        |
|          |          |             |                                       |  |          |
| The Angs | trom Dis | stribution  | socfpga ttyS0                         |  |          |
| Angstrom | v2014.1  | 12 - Kerne  | 1                                     |  |          |
| socfpga  | login: 1 | root        |                                       |  |          |
| Last log | in: Wed  | Apr 27 07   | :46:21 UTC 2016 on ttyS0              |  |          |
| Starting | system   | message b   | us: dbus.                             |  |          |
| root@soc | fpga:~‡  | cat /prod   | /partitions                           |  |          |
| major mi | nor #bl  | Locks nar   | le                                    |  |          |
|          |          |             |                                       |  |          |
| 1        | 0        | 8192        | ram0                                  |  |          |
| 1        | 1        | 8192        | raml                                  |  |          |
| 179      |          | 7716864     | mmcb1k0                               |  |          |
| 179      | 1        | 512000      | mmcblk0pl                             |  |          |
| 179      | 2        | 1048576     | mmcblk0p2                             |  |          |
| 179      | 3        | 1024        | mmcblk0p3                             |  |          |
| 8        | 0        | 7782400     | sda                                   |  |          |
| 8        | 4        | 7782272     | sda4                                  |  |          |
| root@soc | fpga:~#  |             |                                       |  | ~        |
|          |          |             |                                       |  |          |

3-3. 用 mount -t vfat /dev/sda4 /mnt 載入隨身碟至 "/mnt" 路徑下(該命令中的 sda4 是實際使用的隨 身碟名稱,使用者需要根據自己的隨身碟資訊進行修改),然後使用 cp -p /mnt/my\_first\_hps\_3 /home/root 命令將可執行檔 "my\_first\_hps\_3" 複製到 "/home/root" 路徑下;

| 🛃 сом5              | - PuTTY |            |        |         |           |          |            | -    |      | $\times$ |   |
|---------------------|---------|------------|--------|---------|-----------|----------|------------|------|------|----------|---|
| The Angs            | trom Di | stribution | n socí | pga tty | r50       |          |            |      |      |          | ^ |
| Angstrom            | √2014.  | 12 - Kerne | 21     |         |           |          |            |      |      |          |   |
| socfpga<br>Last log | login   | root       | 7:46:4 | 1 ITC 2 | 016 on 1  | ++v50    |            |      |      |          |   |
| Starting            | system  | message l  | bus: d | bus.    | 010 011   | 00100    |            |      |      |          |   |
| rootesoc            | fpga:~‡ | cat /prod  | c/part | itions  | ٦         |          |            |      |      |          |   |
| major mi            | nor #b  | locks nar  | ne     |         |           |          |            |      |      |          |   |
|                     |         |            |        |         |           |          |            |      |      |          |   |
| 1                   |         | 8192       | ram0   |         |           |          |            |      |      |          |   |
| 1                   | 1       | 8192       | raml   |         |           |          |            |      |      |          |   |
| 179                 |         | 7716864    | mmcbl  | .lc0    |           |          |            |      |      |          |   |
| 179                 | 1       | 512000     | mmcbl  | k0p1    |           |          |            |      |      |          |   |
| 179                 | 2       | 1048576    | mmcbl  | k0p2    |           |          |            |      |      |          |   |
| 179                 | 3       | 1024       | mmcbl  | k0p3    |           |          |            |      |      |          |   |
| 8                   | 0       | 7782400    | sda    |         |           |          |            |      |      |          |   |
| 8                   | 4       | 7782272    | sda4   |         |           | _        |            |      |      |          |   |
| root@soc            | fpga:~# | mount -t   | vfat   | /dev/sd | la4 /mnt  | ]        |            |      |      |          |   |
| [ 73.7              | 48789]  | FAT-fs (so | da4):  | Volume  | was not   | properly | unmounted. | Some | data | may b    |   |
| e corrup            | t. Plea | se run fso | ck.    |         |           |          |            |      |      |          |   |
| root@soc            | fpga:~# | cp -p /m   | nt/my  | first h | nps 3 /ho | ome/root |            |      |      |          |   |
| root@soc            | fpga:~# |            |        |         |           |          |            |      |      |          | Y |

3-4. 輸入 Is 命令,就可以看到 "my\_first\_hps\_3" 檔已經被成功複製進來。

| Putty COM5 - Putty        |                                            | - 🗆      | $\times$ |
|---------------------------|--------------------------------------------|----------|----------|
|                           |                                            |          | ^        |
| 1 0 8192                  | ram0                                       |          |          |
| 1 1 8192                  | raml                                       |          |          |
| 179 0 7716864             | mmcblk0                                    |          |          |
| 179 1 512000              | mmcblk0pl                                  |          |          |
| 179 2 1048576             | mmcblk0p2                                  |          |          |
| 179 3 1024                | mmcblk0p3                                  |          |          |
| 8 0 7782400               | sda                                        |          |          |
| 8 4 7782272               | sda4                                       |          |          |
| root@socfpga:~# mount -t  | vfat /dev/sda4 /mnt                        |          |          |
| [ 73.748789] FAT-fs (se   | da4): Volume was not properly unmounted. S | ome data | may b    |
| e corrupt. Please run fs  | ck.                                        |          |          |
| root@socfpga:~# cp -p /mu | nt/my_first_hps_3 /home/root               |          |          |
| root@socfpga:~# ls        |                                            |          |          |
| bt_test expand_rootfs     | .sh mt760lu.ko my first hps 2              |          |          |
| bt_test.c installBlueZ.   | run my_first_hps_1 my first hps 3          |          |          |
| root@socfpga:~#           |                                            |          | ~        |

注意 方法一和方法二都用到了 scp 命令,使用的映像檔必須支持 ssh 功能,才能實現 scp 複製。